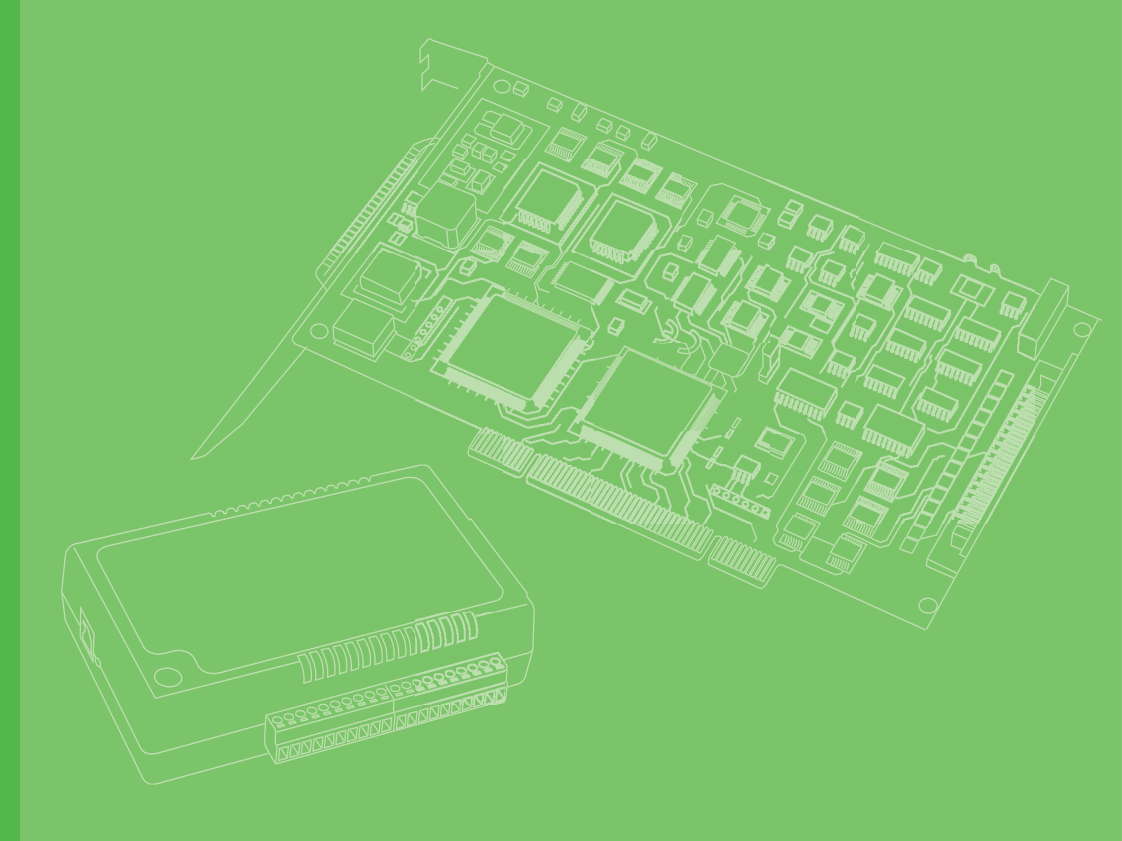

## **User Manual**

## **WISE-2460**

Modbus Smart Vibration Sensor(10KHz@1-axis)

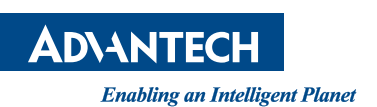

#### Copyright

The documentation and the software included with this product are copyrighted 2023 by Advantech Co., Ltd. All rights are reserved. Advantech Co., Ltd. reserves the right to make improvements in the products described in this manual at any time without notice. No part of this manual may be reproduced, copied, translated, or transmitted in any form or by any means without the prior written permission of Advantech Co., Ltd. The information provided in this manual is intended to be accurate and reliable. However, Advantech Co., Ltd. assumes no responsibility for its use, nor for any infringements of the rights of third parties that may result from its use.

#### **Acknowledgments**

Intel and Pentium are trademarks of Intel Corporation.

Microsoft Windows and MS-DOS are registered trademarks of Microsoft Corp. All other product names or trademarks are properties of their respective owners.

#### **Product Warranty (2 years)**

Advantech warrants the original purchaser that each of its products will be free from defects in materials and workmanship for two years from the date of purchase.

This warranty does not apply to any products that have been repaired or altered by persons other than repair personnel authorized by Advantech, or products that have been subject to misuse, abuse, accident, or improper installation. Advantech assumes no liability under the terms of this warranty as a consequence of such events.

Because of Advantech's high quality-control standards and rigorous testing, most customers never need to use our repair service. If an Advantech product is defective, it will be repaired or replaced free of charge during the warranty period. For out-of-warranty repairs, customers will be billed according to the cost of replacement mate-rials, service time, and freight. Please consult your dealer for more details.

If you believe your product is defective, follow the steps outlined below.

- 1. Collect all the information about the problem encountered. (For example, CPU speed, Advantech products used, other hardware and software used, etc.) Note anything abnormal and list any onscreen messages displayed when the problem occurs.
- 2. Call your dealer and describe the problem. Please have your manual, product, and any helpful information readily available.
- 3. If your product is diagnosed as defective, obtain a return merchandise authorization (RMA) number from your dealer. This allows us to process your return more quickly.
- 4. Carefully pack the defective product, a completed Repair and Replacement Order Card, and a proof of purchase date (such as a photocopy of your sales receipt) into a shippable container. Products returned without a proof of purchase date are not eligible for warranty service.
- 5. Write the RMA number clearly on the outside of the package and ship the package prepaid to your dealer.

Part No. Printed in Taiwan Edition 1 December 2023

### **Declaration of Conformity**

#### CE

This product has passed the CE test for environmental specifications when shielded cables are used for external wiring. We recommend the use of shielded cables. This type of cable is available from Advantech. Please contact your local supplier for ordering information.

Test conditions for passing also include the equipment being operated within an industrial enclosure. In order to protect the product from damage caused by electrostatic discharge (ESD) and EMI leakage, we strongly recommend the use of CEcompliant industrial enclosure products.

#### **Technical Support and Assistance**

- 1. Visit the Advantech website at www.advantech.com/support to obtain the latest product information.
- 2. Contact your distributor, sales representative, or Advantech's customer service center for technical support if you need additional assistance. Please have the following information ready before calling:
  - Product name and serial number
  - Description of your peripheral attachments
  - Description of your software (operating system, version, application software, etc.)
  - A complete description of the problem
  - The exact wording of any error messages

#### **Safety Precaution - Static Electricity**

Follow these simple precautions to protect yourself from harm and the products from damage.

- To avoid electrical shock, always disconnect the power from the PC chassis before manual handling. Do not touch any components on the CPU card or other cards while the PC is powered on.
- Disconnect the power before making any configuration changes. A sudden rush of power after connecting a jumper or installing a module may damage sensitive electronic components.

iv

## Contents

| Chapter | 1                                      | Hardware Profile                                                                                                    | 1                                      |
|---------|----------------------------------------|----------------------------------------------------------------------------------------------------|----------------------------------------|
|         | 1.1                                    | Common Specification<br>1.1.1 General<br>1.1.2 Environment<br>1.1.3 1-Axis Accelerometer Sensor                                                                                                    | .2<br>.2<br>.2<br>.2                   |
|         | 1.2                                    | Led Behavior<br>Table 1.1: Led Behavior                                                                                                    | . 3<br>. 3                             |
|         | 1.3<br>1.4                             | Dimension<br>M12 Connector Pin Define<br>Table 1.2: M12 Connector Pin Define                                                                                                    | .3<br>.3<br>.3                         |
| Chapter | 2                                      | Software Settings                                                                                                    | 5                                      |
|         | 2.1<br>2.2<br>2.3<br>2.4<br>2.5<br>2.6 | Build the Connection Between WISE-2460 and PC<br>WISE-2460 Device information<br>WISE-2460 Device System Configuration<br>WISE-2460 Sensor configuration and value output verification<br>Table 2.1: Status<br>WISE-2460 Sensor Calibration Mode<br>Get time-domain raw data from WISE-2460<br>Figure 2.1 Get raw data - dashboard<br>Figure 2.2 Get raw data - dashboard with mark | .6<br>.7<br>.9<br>10<br>12<br>13<br>14 |
| Chapter | 3                                      | Modbus Table of WISE-2460       1         Table 3.1: Data Modbus Address       1                                                                                                    | <b>5</b><br>16                         |
|         |                                        | Table 3.2: WISE-2460 Configuration settings Modbus address                                                                                                    | 18                                     |
| Chapter | 4                                      | WISE-4051 & WISE-2460 Wireless Package Solution Settings1                                                                                                    | 9                                      |
|         | 4.1<br>4.2                             | Basic Setting on WISE-4051<br>Get WISE-2460 Time-domain Raw data from WISE-4051                                                                                                    | 20<br>21                               |

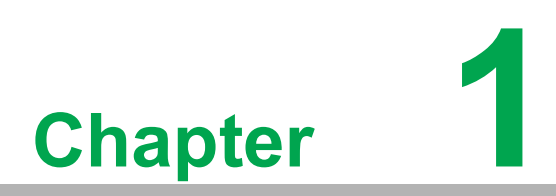

Hardware Profile

WISE-2460 is a robust RS-485 smart vibration sensor integrated with an ARM Cortex-H7 processor, 10KHz@1-axis high detection range accelerometer and temperature sensor. This powerful computing device balances the bandwidth between edge devices and the application service on the user side.

WISE-2460 builds-in several measurements of vibration, such like velocity RMS, acceleration RMS, acceleration Peak, displacement and so on. By using Advantech WISE Studio utility, users can easily config all the settings, like ISO 10816 alarm threshold setting, customize the 10 detection ranges between 5 ~ 10,000Hz and others.

### **1.1 Common Specification**

#### 1.1.1 General

- **Power Input:** 10 ~ 30 VDC
- LED Indicator: Status, TX, RX
- Configuration Interface: RS-485 (Modbus/RTU)
- IP Class: IP68
- Mounting: Stud mount, mounting pad and adhesives
- Dimension (W x H x D): 58.4 x 36.7 x 40 mm
- Certification: FCC, CE

#### **1.1.2 Environment**

- Operating Temperature: -20 °C ~ 105 °C
- Operating Humidity: 10% ~ 95% RH
- Storage Temperature: -25 °C ~ 120 °C
- Storage Humidity: 5% ~ 95% RH

#### 1.1.3 1-Axis Accelerometer Sensor

- Axis: Z
- Frequency Range: 5~10000 Hz
- Amplitude Range: ±50 g
- Statistical Time-Domain: Velocity RMS
- Output Data Rate: 32768Hz
- Accuracy: 5-4000 Hz (5%); 4001~10000Hz (35%)
- **Noise:** 25  $\mu$ g/ $\sqrt{Hz}$  in ±50 g range
- Sensitivity Change Due to Temperature: ±5%

## 1.2 Led Behavior

| Table 1.1: Led Behavior |                    |                 |  |  |  |
|-------------------------|--------------------|-----------------|--|--|--|
| LED                     | Behavior           | Reason          |  |  |  |
|                         | Quick blink GREEN  | Initialing      |  |  |  |
| Status                  | Slow blink GREEN   | Initial success |  |  |  |
|                         | Quick blink RED    | Initial fail    |  |  |  |
| ТХ                      | Quick blink YELLOW | Receive data    |  |  |  |
| RX                      | Quick blink GREEN  | Send data       |  |  |  |

## 1.3 Dimension

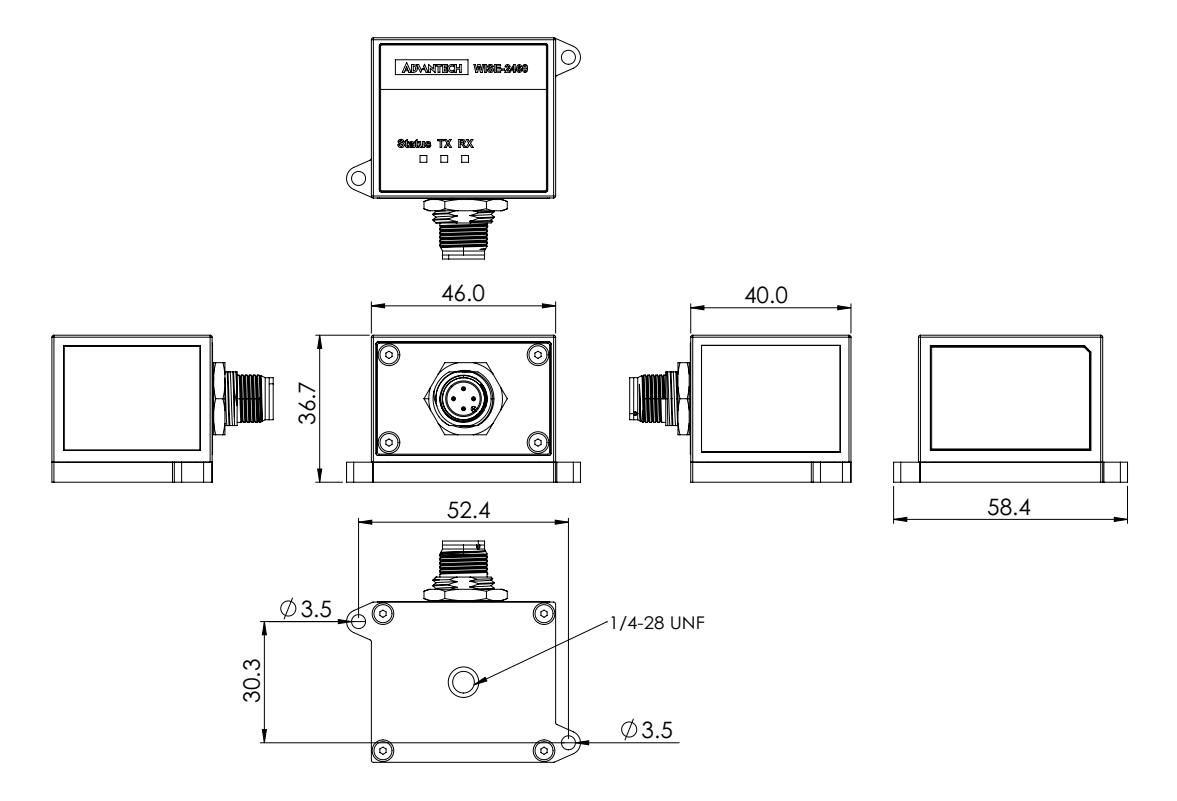

## **1.4 M12 Connector Pin Define**

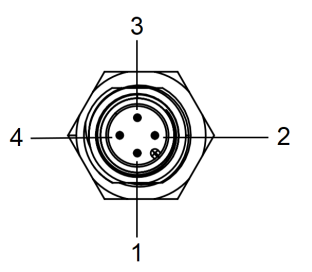

| Table 1.2: M12 Connector Pin Define |          |  |  |  |
|-------------------------------------|----------|--|--|--|
| Pin Number                          | Pin Name |  |  |  |
| 1                                   | +VS      |  |  |  |
| 2                                   | Data+    |  |  |  |
| 3                                   | -VS      |  |  |  |
| 4                                   | Data-    |  |  |  |

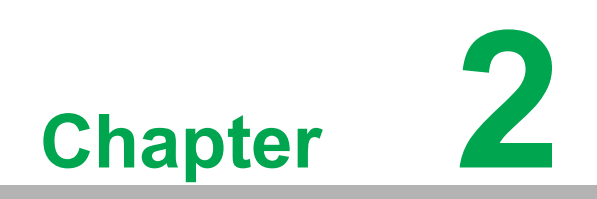

Software Settings

# 2.1 Build the Connection Between WISE-2460 and PC

- 1. Go to WISE-2460 website, and download, install WISE Studio software on user's PC
- 2. Connect WISE-2460 to PC via a RS-485 to USB converter, and open WISE Studio software.
- 3. If user's serial port on the left side is active, please click "Go to Configuration"

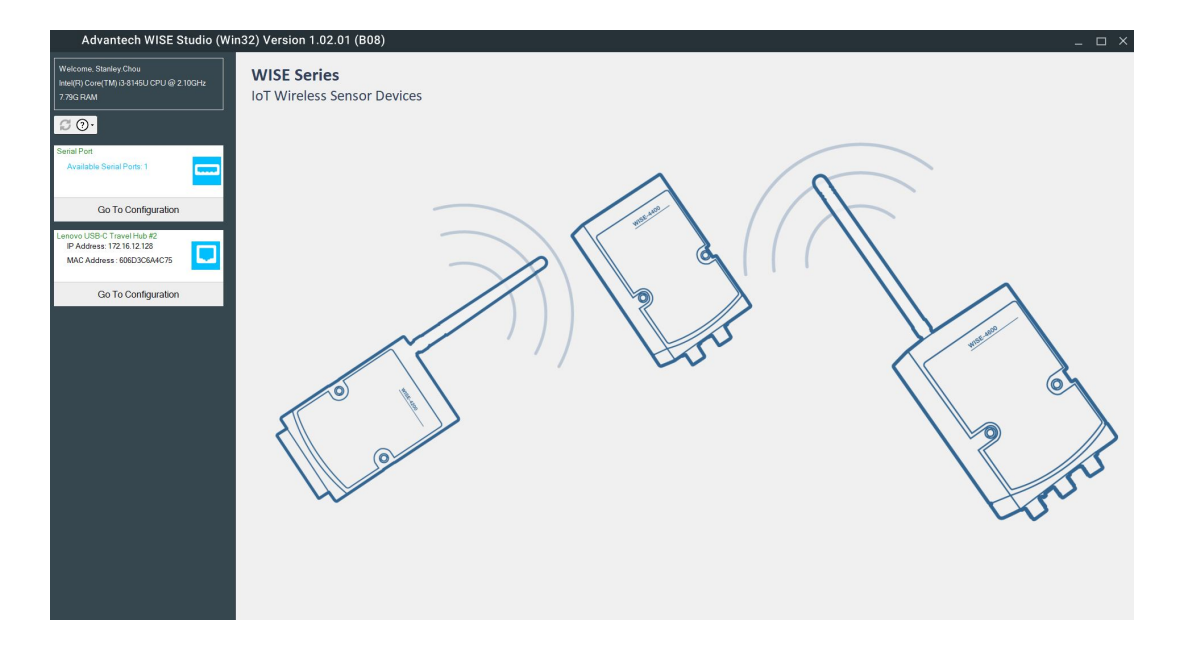

4. Click "Search RS-485" button on the top of screen, and click start. If the status shows "Find WISE-2460", it means that the connection works and user can close the Search Module List window next by click "Cancel" button

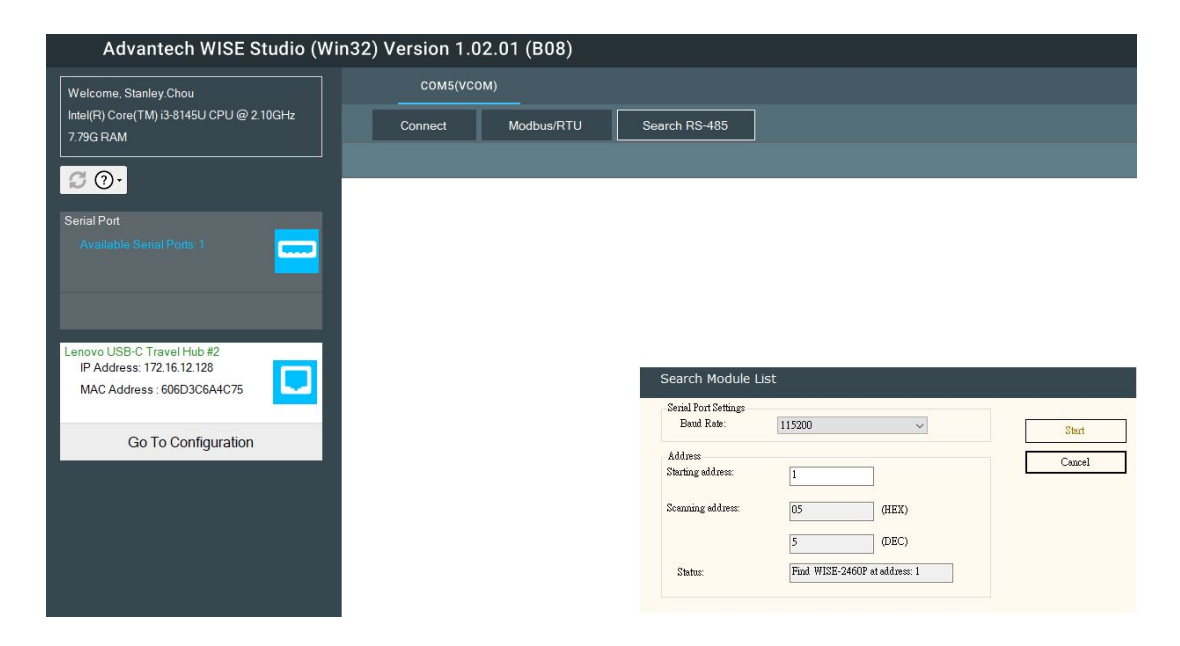

5. WISE Studio will shows the connected WISE-2460 at the top. The example below shows WISE-2460(01h). Please click the one that user want to check. The web will jump to another page after user click the WISE-2460.

| Advantech WISE Studio (Win32) Version 1.02.01 (B12)                                                                      |                |            |               |  |  |  |
|----------------------------------------------------------------------------------------------------|----------------|------------|---------------|--|--|--|
| Welcome, Stanley.Chou                                                                                                    | COM6(VC        | ом)        |               |  |  |  |
| Intel(R) Core(TM) i3-8145U CPU @ 2.10GHz<br>7.79G RAM                                                                    | Connect        | Modbus/RTU | Search RS-485 |  |  |  |
|                                                                                                    | WISE-2460(01h) |            |               |  |  |  |
|                                                                                                    |                |            |               |  |  |  |
| Serial Port Available Serial Ports: 1                                                                                    |                |            |               |  |  |  |
| Intel(R) Wireless-AC 9560 160MHz<br>IP Address : 172.16.16.137<br>MAC Address : 60F262E664A0<br>Connect AP : Advantecher |                |            |               |  |  |  |
| Go To Configuration                                                                                                    |                |            |               |  |  |  |

### 2.2 WISE-2460 Device information

1. User can click the "Device Info" on the top to check the Device Name, Firmware version, Boot loader Version and I/O Board firmware version.

| Dev | rice Info 🚽 🌍 Open In Browser        |
|-----|--------------------------------------|
|     | Device Name: WISE-2460               |
|     | Firmware Version: A1.02 B01          |
|     | Boot Loader Version: A1.00 B00       |
|     | IO Board Firmware Version: A0.90 B01 |

2. User can also goes to the information page and check more device information in detail, like serial number of this device, sensitivity setting of this WISE-2460, etc.

| <ol> <li>Information</li> </ol> |                    |              |                                                           |
|---------------------------------|--------------------|--------------|-----------------------------------------------------------|
| Module Information              |                    |              |                                                           |
|                                 | Model Name         | WISE-2460    |                                                           |
|                                 | Serial Number      | IAE1059869   |                                                           |
|                                 |                    |              |                                                           |
| Sensor Information              |                    |              |                                                           |
|                                 | Frequency Range    | 5 ~ 10000 Hz |                                                           |
|                                 | User Sensitivity   | 25.541 mV/g  |                                                           |
|                                 |                    |              |                                                           |
| E Device Information            |                    |              |                                                           |
| Device Name                     | Device Description |              | Firmware Description                                      |
|                                 |                    |              | Com Ev: 61.02 E03 Realloader 61.01 E03 Main Ev: 61.01 E01 |

#### 2.3 WISE-2460 Device System Configuration

WISE-2460 has 4 sub-pages for device configuration setting, which are Time, Control, RS-485 and Firmware.

1. Time & Date: setting the RTC on WISE-2460

| WISE-2460       |                                     |                                                   |    |
|-----------------|-------------------------------------|---------------------------------------------------|----|
| Information     |                                     |                                                   |    |
| F Configuration | 🖋 Configuration                     |                                                   |    |
| ம் I/O Status   | Time & Date Control RS-485 Firmware |                                                   |    |
| 😋 Advanced 👻    | Local Time                          |                                                   |    |
|                 | Current Time                        | 2023.10.03716.58.45+08.00                         | 9  |
|                 | Time Zone                           | (GMT+08:00) Tainei                                |    |
|                 | Time Calibration                    | Click Ma                                          | 5) |
|                 |                                     |                                                   |    |
|                 |                                     | Version : A1 00B00, Copyright © 2023 By Advantech |    |

2. Control: can reset the WISE-2460 back to default or force reboot it.

| WISE-2460       |                                                   |
|-----------------|---------------------------------------------------|
| Information     |                                                   |
| ✤ Configuration | ✗ Configuration                                   |
| Lat I/O Status  | Time & Date RS-495 Firmware                       |
| ©© Advanced →   | Control                                           |
|                 | Restore to Default 🗡 Restore 🖊                    |
|                 | System Restart 🗡 Restart 0                        |
|                 |                                                   |
|                 | Version : A1.00800, Copyright © 2023 By Advantech |

3. RS-485: Serial settings of WISE-2460.

| WISE-2460       |                                     |                                                   |          |
|-----------------|-------------------------------------|---------------------------------------------------|----------|
| Information     |                                     |                                                   |          |
| ≁ Configuration | Configuration                       |                                                   |          |
| Latt I/O Status | Time & Date Control RS-485 Firmware |                                                   |          |
| ©© Advanced ◄   | RS-485 Configuration                |                                                   |          |
|                 | Modbus Server ID                    | 1                                                 |          |
|                 | Baud rate                           | 115200 bps 🗸                                      |          |
|                 | Data Bit                            | 8 bit ~                                           |          |
|                 | Parity                              | None                                              |          |
|                 | Stop Bit                            | 1 bit 🗸 🗸                                         |          |
|                 |                                     |                                                   | ✓ Submit |
|                 |                                     |                                                   |          |
|                 |                                     | Version : A1.00B00, Copyright @ 2023 By Advantech |          |

4. Firmware: Can upgrade the firmware here or even import/export the configuration file of WISE-2460

| & Configuratio        | n                         |                           |    |
|-----------------------|---------------------------|---------------------------|----|
| 8 Conliguration       |                           |                           |    |
| Time & Date Control F | RS-485 Firmware           |                           |    |
| -                     |                           |                           |    |
| Files                 |                           |                           |    |
|                       | Firmware Upload           |                           | 5  |
|                       |                           |                           |    |
|                       | Configuration File Upload |                           | a. |
|                       | Configuration File Export | Export Configuration File |    |
|                       |                           |                           |    |

# 2.4 WISE-2460 Sensor configuration and value output verification

WISE-2460 has 2 sub-pages for sensor setting, which are Status and Configuration.

1. Status: check the output value from WISE-2460. Detail values definition and default settings are below for reference.

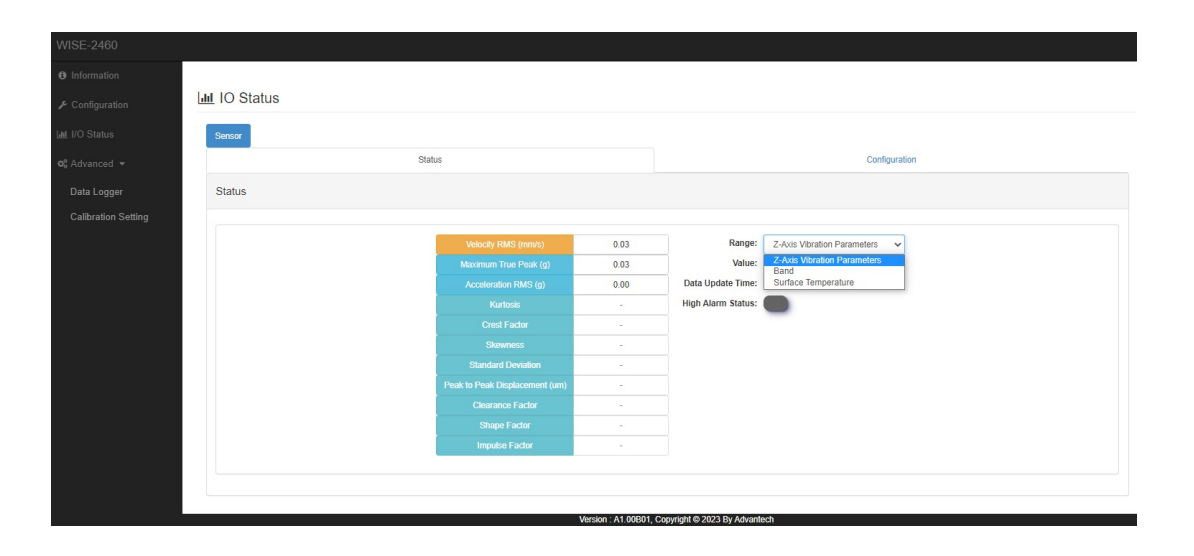

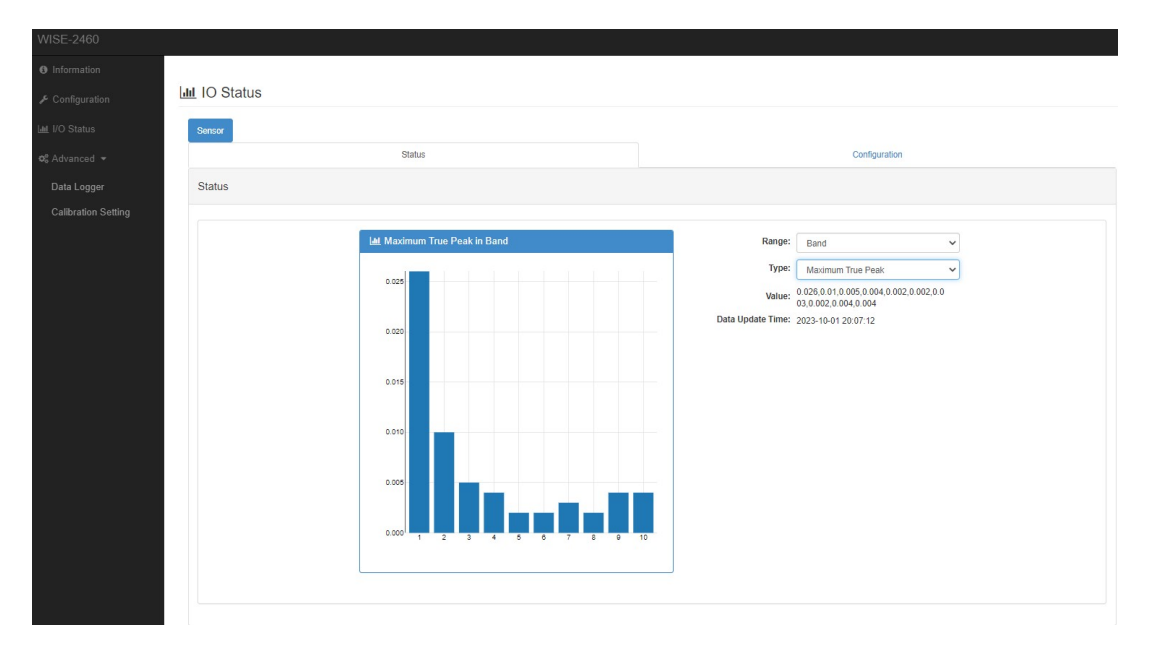

| Table 2.1: Status                            |                                                                                                    |
|----------------------------------------------|----------------------------------------------------------------------------------------------------|
| Value (unit)                                 | Description                                                                                                    |
| Overall (mm/s)                               | Overall(Velocity RMS) value between 10~1,000Hz frequency range, can cross match this value with ISO 10816 table for inspection.                                                                                                    |
| Maximum True Peak<br>(g)                     | Maximum acceleration peak value between 5~10,000Hz frequency range                                                                                                    |
| Acceleration RMS (g)                         | Acceleration RMS is the RMS value between 5~10,000Hz frequency range                                                                                                    |
| Kurtosis                                     | Kurtosis is a measure of whether the data are heavy-tailed or light-<br>tailed relative to a normal distribution, base is time-domain raw data                                                                                                    |
| Crest Factor                                 | Ratio of peak values to the effective value(Acceleration RMS), base is time-domain raw data                                                                                                    |
| Skewness                                     | Skewness is a measure of the asymmetry of the data around the<br>sample mean. If skewness is negative, the data spreads out more to<br>the left of the mean than to the right. If skewness is positive, the data<br>spreads out more to the right, base is time-domain raw data                                       |
| Standard Deviation                           | A standard deviation (or $\sigma$ ) is a measure of how dispersed the data is<br>in relation to the mean. Low, or small, standard deviation indicates<br>data are clustered tightly around the mean, and high, or large, stan-<br>dard deviation indicates data are more spread out, base is time-<br>domain raw data |
| Peak to Peak<br>Displacement (um)            | Maximum peak to peak between 10~1,000Hz frequency range                                                                                                    |
| Clearance Factor                             | The clearance factor is equal to the peak value divided by the squared mean of the square roots of the absolute amplitude, base is time-domain raw data                                                                                                    |
| Shape Factor                                 | RMS divided by the mean of the absolute value, base is time-domain raw data                                                                                                    |
| Impulse Factor                               | Ratio of peak value to mean value, base is time-domain raw data                                                                                                    |
| Velocity RMS (mm/s)<br>in Band               | The value (Velocity RMS) in specific frequency band, define by users.                                                                                                    |
| Acceleration Peak (g) in Band                | The value (Acceleration Peak) in specific frequency band, define by users.                                                                                                    |
| Acceleration RMS (g) in Band                 | The value (Acceleration RMS) in specific frequency band, define by users.                                                                                                    |
| Peak to Peak<br>Displacement (um)<br>in Band | The power (Peak to Peak Displacement) in specific frequency band, define by users.                                                                                                    |
| Temperature (°C)                             | Internal system temperature value                                                                                                    |

- 2. Configuration: WISE-2460 has 4 main settings for sensors, 3 for vibration sensor, 1 for temperature sensor.
  - Range and feature enable settings for vibration data(Channel 0)

| Channel        | 0 ~                                                                                                    |
|----------------|----------------------------------------------------------------------------------------------------|
| Range          | Accelerometer(g)                                                                                                    |
| Feature Enable | Kurtosis     Crest factor     Skewness     Standard deviation     Real A projection Context      Context      Standard deviation |
|                | Peak to Peak Displacement Clearance factor Shape factor                                                                          |

II Max 10 frequency detection range settings in band, default is disable and all the range setting is 1kHz. If user has specific detection range for their equipment, they can directly change the range here and get the specific values from WISE-2460.

| WISE-2460            |                 |                                |                                                                           |                 |      |               |    |
|----------------------|-----------------|--------------------------------|---------------------------------------------------------------------------|-----------------|------|---------------|----|
| Information     Band | Band Index      | Enable Band Data               | Band Value Type 🗆                                                         | Start Frequency |      | End Frequence | у  |
| ≁ Configuration      | 1               |                                | Velocity RMS                                                              | 10              | Hz   | 1000          | Hz |
| Latt. I/O Status     |                 |                                | Cacceleration RMS                                                         |                 |      |               |    |
| 🕫 Advanced 👻         | 2               |                                | Velocity RMS                                                              | 1001            | Hz   | 2000          | Hz |
|                      |                 |                                | <ul> <li>Acceleration RMS</li> <li>Displacement (Peak to Peak)</li> </ul> |                 |      |               |    |
|                      | 3 Uvelocity RMS | 2001                           | Hz                                                                        | 3000            | Hz   |               |    |
|                      |                 |                                | Acceleration RMS                                                          |                 |      |               |    |
|                      | 4               |                                | Velocity RMS                                                              | 3001            | Hz   | 4000          | Hz |
|                      |                 |                                | Acceleration RMS Displacement (Peak to Peak)                              |                 |      |               |    |
|                      | 5               |                                | Velocity RMS Acceleration Reak                                            | 4001            | Hz   | 5000          | Hz |
|                      |                 |                                | Acceleration RMS Displacement (Peak to Peak)                              |                 |      |               |    |
| 6 🗆                  |                 | Velocity RMS Acceleration Peak | 5001                                                                      | Hz              | 6000 | Hz            |    |
|                      |                 |                                | <ul> <li>Acceleration RMS</li> <li>Displacement (Peak to Peak)</li> </ul> |                 |      |               |    |
|                      | 7               |                                | Velocity RMS Acceleration Peak                                            | 6001            | Hz   | 7000          | Hz |
|                      |                 |                                | Acceleration RMS<br>Displacement (Peak to Peak)                           |                 |      |               |    |
|                      | 8               |                                | Velocity RMS Acceleration Peak                                            | 7001            | Hz   | 8000          | Hz |
|                      |                 |                                | <ul> <li>Acceleration RMS</li> <li>Displacement (Peak to Peak)</li> </ul> |                 |      |               |    |
|                      | 9               |                                | Velocity RMS Acceleration Peak                                            | 8001            | Hz   | 9000          | Hz |
|                      |                 |                                | Acceleration RMS<br>Displacement (Peak to Peak)                           |                 |      |               |    |
|                      | 10              |                                | Velocity RMS                                                              | 9001            | Hz   | 10000         | Hz |

III Vibration alarm setting: warning limit setting of Overall(Velocity RMS) value between 10~1,000Hz range. WISE-2460 will cross checking this value when the measurement interval arrives.

| Enab | le | le |
|------|----|----|
|------|----|----|

IV Range, offset and alarm settings for temperature data (Channel 1).

| III IO Status                           |                                                                            |               |
|-----------------------------------------|----------------------------------------------------------------------------|---------------|
| Sensor                                  |                                                                            | Configuration |
| Configuration                           |                                                                            |               |
|                                         | Char                                                                       | nel Settings  |
| Channel<br>Range<br>Sensor Offset Value | 1         v           Temperature("C)         v           0.000         *C |               |
| Enable High Alarm<br>High Alarm Value   | O Disable  e Enable 0.000                                                  |               |
|                                         |                                                                            | ✔ Submt       |

#### 2.5 WISE-2460 Sensor Calibration Mode

WISE-2460 builds-in calibration mode and allow users to calibrate the sensor by themselves. There are few things need to check before using this function.

- 1. Need to make sure the values from your shaker are correct.
- 2. Fix your WISE-2460 on shaker.
- 3. Set your shaker output in **1g@500Hz condition**.
- 4. Click "**Start Calibratio**n" button on WISE Studio and wait around 5 seconds for data processing.
- Check "Average Sensitivity" value, and copy the "Average Sensitivity" value to "User Sensitivity" box, and click "Submit" for writing this value into your WISE-2460.
- 6. User can also restore default sensitivity by click "**Reset Sensitivity**" button.

| tit Calibration Setting                                    |                                                                                                    |
|------------------------------------------------------------|----------------------------------------------------------------------------------------------------|
|                                                            |                                                                                                    |
| Sensitivity Setting                                        |                                                                                                    |
| Default Sensitivity                                        | 26.4 mWg                                                                                                    |
| User Sensitivity                                           | 25.453 mW/g                                                                                                    |
|                                                            | Submit Creset Sensitivity                                                                                                    |
|                                                            |                                                                                                    |
| Calibration Operation Result Calibration source condition: | : 1g Peak @ 500Hz                                                                                                    |
| Calibration                                                | ► Start Calibration                                                                                                    |
| Average Sensitivity                                        | mWg                                                                                                    |
| Maximum Sensitivity                                        | mVig                                                                                                    |
| Minimum Sensitivity                                        | mV/g                                                                                                    |
|                                                            |                                                                                                    |
|                                                            | tit Calibration Setting         Sensitivity Setting         Default Sensitivity         User Sensitivity         Calibration Operation Result Calibration source condition         Average Sensitivity         Maximum Sensitivity         Minimum Sensitivity |

#### 2.6 Get time-domain raw data from WISE-2460

User can get the real time time-domain raw data from WISE-2460 directly. It will take around 40s for getting one raw data from WISE-2460. User can refer following process for getting the data on WISE Studio.

1. Click "Query Data" from WISE Studio, and WISE-2460 Data Query window will pops up.

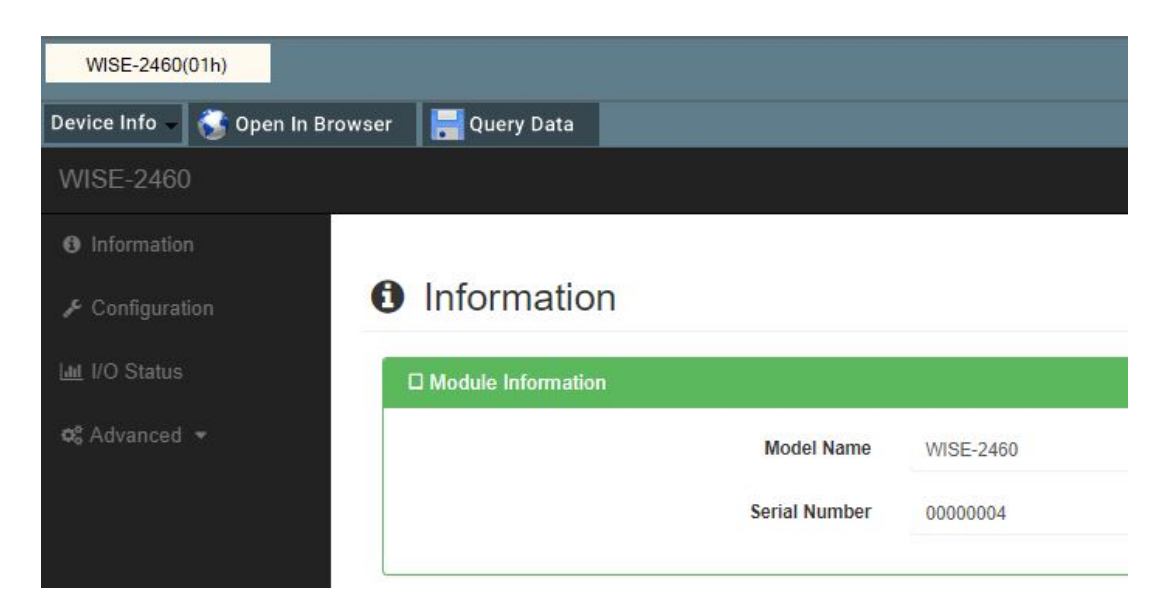

2. Click "Query" button and wait for the process done.

| WISE-2460 Data Query                                    | -                           | . 🗆 × |
|---------------------------------------------------------|-----------------------------|-------|
| Chart Rew Date Ownerv Coon Level Reset Mark Chart Point | File Export CBV File Execut |       |
|                                                         |                             |       |
|                                                         |                             |       |
|                                                         | Query Raw Data              |       |

- 3. The time-domain raw data will show directly on WISE Studio. 2 things user can play with here.
  - **Export** to CSV file on user's PC
  - II **Zoom in** directly on the dashboard. Can reset the zoom level via **zoom reset** button.
  - III User can enable "Mark Chart Point" function. It's more easier for reading the data on WISE Studio dashboard

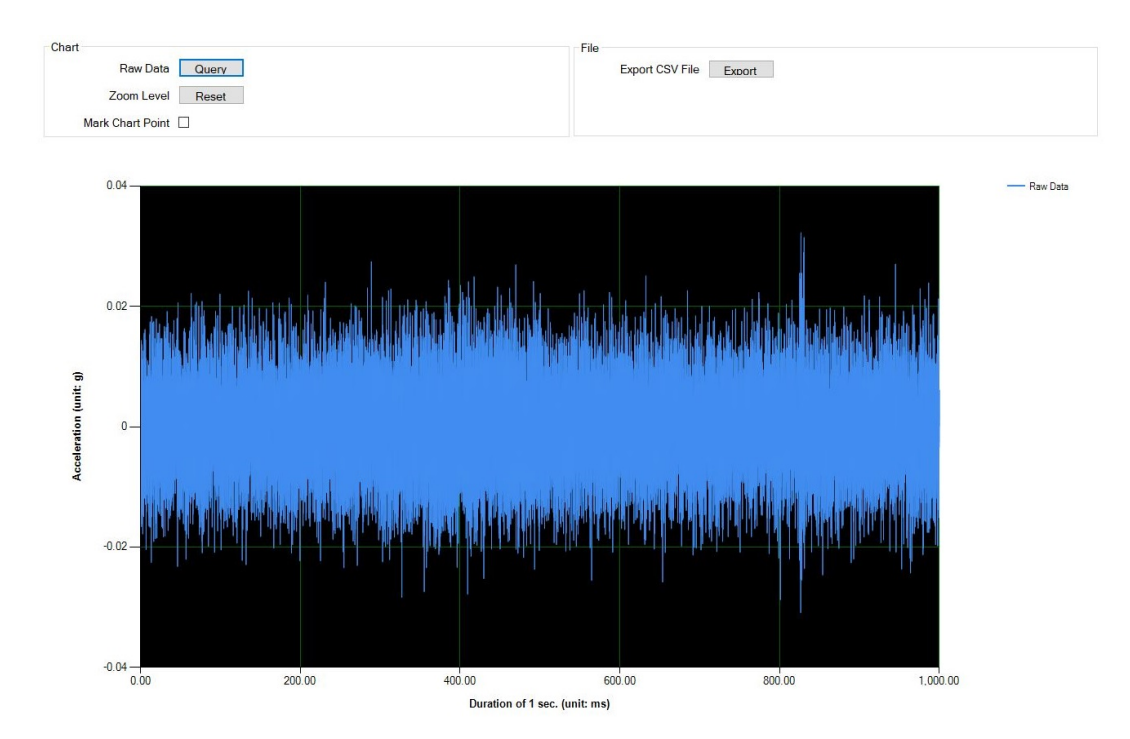

Figure 2.1 Get raw data - dashboard

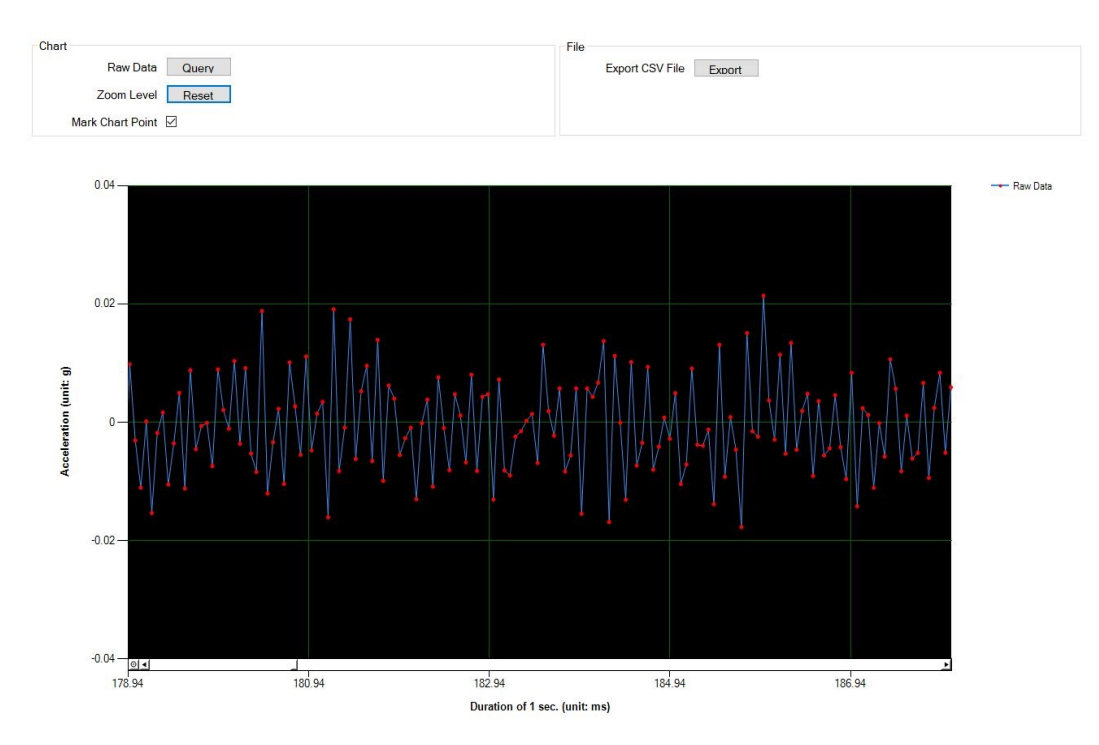

Figure 2.2 Get raw data - dashboard with mark

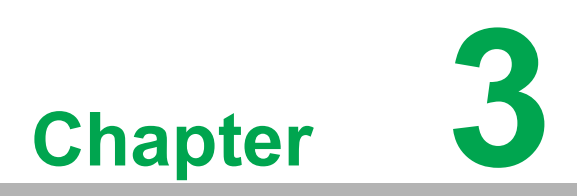

Modbus Table of WISE-2460

| Table 3.1: Dat | ta Modbus Ado   | dress                                                          |           |
|----------------|-----------------|----------------------------------------------------------------|-----------|
| Address 4X     | Channel         | Description                                                    | Attribute |
| 40001~40002    | 0 (Z)           | Velocity RMS (0.001 mm/s)                                      | Read      |
| 40003~40004    | 0 (Z)           | Acceleration Peak (0.001 g or 0.001 m/s2)                      | Read      |
| 40005~40006    | 0 (Z)           | Acceleration RMS (0.001 g or 0.001 m/s2)                       | Read      |
| 40007~40008    | 0 (Z)           | Kurtosis (0.001)                                               | Read      |
| 40009~40010    | 0 (Z)           | Crest factor (0.001)                                           | Read      |
| 40011~40012    | 0 (Z)           | Skewness (0.001)                                               | Read      |
| 40013~40014    | 0 (Z)           | Standard deviation (0.001)                                     | Read      |
| 40015~40016    | 0 (Z)           | Displacement Peak to Peak (um)                                 | Read      |
| 40017~40018    | 0 (Z)           | Clearance factor (0.001)                                       | Read      |
| 40019~40020    | 0 (Z)           | Shape factor (0.001)                                           | Read      |
| 40021~40022    | 0 (Z)           | Impulse factor (0.001)                                         | Read      |
| 40023~40024    | 0 (Z) / Band 1  |                                                                | Read      |
| 40025~40026    | 0 (Z) / Band 2  | _                                                              | Read      |
| 40027~40028    | 0 (Z) / Band 3  |                                                                | Read      |
| 40029~40030    | 0 (Z) / Band 4  |                                                                | Read      |
| 40031~40032    | 0 (Z) / Band 5  | -                                                              | Read      |
| 40033~40034    | 0 (Z) / Band 6  |                                                                | Read      |
| 40035~40036    | 0 (Z) / Band 7  |                                                                | Read      |
| 40037~40038    | 0 (Z) / Band 8  | _                                                              | Read      |
| 40039~40040    | 0 (Z) / Band 9  | _                                                              | Read      |
| 40041~40042    | 0 (Z) / Band 10 |                                                                | Read      |
| 40043~40044    | 0 (Z) / Band 1  | _                                                              | Read      |
| 40045~40046    | 0 (Z) / Band 2  | _                                                              | Read      |
| 40047~40048    | 0 (Z) / Band 3  | _                                                              | Read      |
| 40049~40050    | 0 (Z) / Band 4  | _                                                              | Read      |
| 40051~40052    | 0 (Z) / Band 5  | -Acceleration Reak $(0.001 \text{ a or } 0.001 \text{ m/s}^2)$ | Read      |
| 40053~40054    | 0 (Z) / Band 6  |                                                                | Read      |
| 40055~40056    | 0 (Z) / Band 7  | _                                                              | Read      |
| 40057~40058    | 0 (Z) / Band 8  | _                                                              | Read      |
| 40059~40060    | 0 (Z) / Band 9  | _                                                              | Read      |
| 40061~40062    | 0 (Z) / Band 10 |                                                                | Read      |
| 40063~40064    | 0 (Z) / Band 1  | _                                                              | Read      |
| 40065~40066    | 0 (Z) / Band 2  | _                                                              | Read      |
| 40067~40068    | 0 (Z) / Band 3  | _                                                              | Read      |
| 40069~40070    | 0 (Z) / Band 4  | _                                                              | Read      |
| 40071~40072    | 0 (Z) / Band 5  | -Acceleration RMS (0.001 g or 0.01 m/s2)                       | Read      |
| 40073~40074    | 0 (Z) / Band 6  |                                                                | Read      |
| 40075~40076    | 0 (Z) / Band 7  | _                                                              | Read      |
| 40077~40078    | 0 (Z) / Band 8  | _                                                              | Read      |
| 40079~40080    | 0 (Z) / Band 9  | _                                                              | Read      |
| 40081~40082    | 0 (Z) / Band 10 |                                                                | Read      |

| $\boldsymbol{\omega}$ |
|-----------------------|
| —                     |
| $\mathbf{O}$          |
|                       |
| D                     |
|                       |
|                       |
| 6.5                   |
| $\mathbf{O}$          |
|                       |
|                       |
|                       |
|                       |
|                       |
| $\leq$                |
|                       |
| $\mathbf{O}$          |
| õ                     |
|                       |
|                       |
| <u> </u>              |
|                       |
| 0                     |
| 07                    |
|                       |
| _                     |
| 0)                    |
|                       |
|                       |
|                       |
|                       |
| V                     |
|                       |
| $\mathbf{O}$          |
| -h                    |
|                       |
| <                     |
|                       |
|                       |
| 60                    |
| U)                    |
|                       |
|                       |
| 111                   |
|                       |
|                       |
|                       |
| Ň                     |
| 4                     |
| 246                   |

| Table 3.1: Da | ita Modbus Ad   | dress                               |      |
|---------------|-----------------|-------------------------------------|------|
| 40083~40084   | 0 (Z) / Band 1  |                                     | Read |
| 40085~40086   | 0 (Z) / Band 2  | _                                   | Read |
| 40087~40088   | 0 (Z) / Band 3  | _                                   | Read |
| 40089~40090   | 0 (Z) / Band 4  | _                                   | Read |
| 40091~40092   | 0 (Z) / Band 5  | -<br>Displacement Book to Book (um) | Read |
| 40093~40094   | 0 (Z) / Band 6  | - Displacement Feak to Feak (uni)   | Read |
| 40095~40096   | 0 (Z) / Band 7  |                                     | Read |
| 40097~40098   | 0 (Z) / Band 8  |                                     | Read |
| 40099~40100   | 0 (Z) / Band 9  |                                     | Read |
| 40101~40102   | 0 (Z) / Band 10 | _                                   | Read |
| 40103~40104   | 1               | Temperature (0.001ºC)               | Read |
| 40105~40106   | 0 (Z)           | Sensor status                       | Read |
| 40107~40108   | 1               | Crest factor (0.001)                | Read |
| 40109~40110   |                 | Measuring Timestamp                 | Read |

| Table 3.2: WISE | E-2460 Configura | ation settings Modbus address |           |
|-----------------|------------------|-------------------------------|-----------|
| Address 4X      | Channel          | Description                   | Attribute |
| 40201           | 0 (Z)            | Panga anda                    | R/W       |
| 40202           | 1                | Range code                    | R         |
| 40221           | All channels     | Channel enable mask           | R/W       |
| 46001           | All bands        | Band enable mask              | R/W       |
| 46002           | 0 (Z)            | Feature Enable Mask           | R/W       |
| 46003           | All channels     | Alarm enable mask             | R/W       |
| 46004~46005     | 0 (Z)            | Alarm value                   | R/W       |
| 46006~46007     | 1                |                               | R/W       |
| 46008~46009     | 1                | Temperature Offset (0.001 °C) | R/W       |
| 46010           |                  | Data Type Mask                | R/W       |
| 46011~46012     | 0 (Z) / Band 1   | Start Frequency (Hz)          | R/W       |
| 46013~46014     | -                | End Frequency (Hz)            | R/W       |
| 46015           | _                | Data Type Mask                | R/W       |
| 46016~46017     | 0 (Z) / Band 2   | Start Frequency (Hz)          | R/W       |
| 46018~46019     | -                | End Frequency (Hz)            | R/W       |
| 46020           | _                | Data Type Mask                | R/W       |
| 46021~46022     | 0 (Z) / Band 3   | Start Frequency (Hz)          | R/W       |
| 46023~46024     | -                | End Frequency (Hz)            | R/W       |
| 46025           |                  | Data Type Mask                | R/W       |
| 46026~46027     | 0 (Z) / Band 4   | Start Frequency (Hz)          | R/W       |
| 46028~46029     | -                | End Frequency (Hz)            | R/W       |
| 46030           | _                | Data Type Mask                | R/W       |
| 46031~46032     | 0 (Z) / Band 5   | Start Frequency (Hz)          | R/W       |
| 46033~46034     | -                | End Frequency (Hz)            | R/W       |
| 46035           | _                | Data Type Mask                | R/W       |
| 46036~46037     | 0 (Z) / Band 6   | Start Frequency (Hz)          | R/W       |
| 46038~46039     |                  | End Frequency (Hz)            | R/W       |
| 46040           |                  | Data Type Mask                | R/W       |
| 46041~46042     | 0 (Z) / Band 7   | Start Frequency (Hz)          | R/W       |
| 46043~46044     |                  | End Frequency (Hz)            | R/W       |
| 46045           |                  | Data Type Mask                | R/W       |
| 46046~46047     | 0 (Z) / Band 8   | Start Frequency (Hz)          | R/W       |
| 46048~46049     |                  | End Frequency (Hz)            | R/W       |
| 46050           | _                | Data Type Mask                | R/W       |
| 46051~46052     | 0 (Z) / Band 9   | Start Frequency (Hz)          | R/W       |
| 46053~46054     |                  | End Frequency (Hz)            | R/W       |
| 46055           | _                | Data Type Mask                | R/W       |
| 46056~46057     | 0 (Z) / Band 10  | Start Frequency (Hz)          | R/W       |
| 46058~46059     |                  | End Frequency (Hz)            | R/W       |
| 46060~46061     |                  | Measurement interval (Sec)    | R         |
| 45011~45012     |                  | Timestamp                     | R/W       |

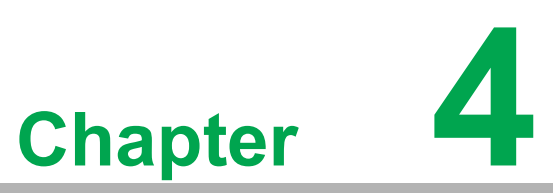

WISE-4051 & WISE-2460 Wireless Package Solution Settings

#### 4.1 Basic Setting on WISE-4051

Advantech pairs WISE-2460 with WISE-4051 as a package for wireless applications. Once user finished the physical connection between WISE-2460 and WISE-4051. They can login WISE-4051 web and go to "**Advantech Sensor**" page for quick configuration setup.

1. Please go to IO Status > COM1 > Modbus/RTU Configuration > Advantech Sensor. And select WISE-2460 in this case then submit.

| WISE-4051                       |                          |                         |               |                  | 🛔 Root 🗸 |
|---------------------------------|--------------------------|-------------------------|---------------|------------------|----------|
| <ul> <li>Information</li> </ul> |                          |                         |               |                  |          |
| 🖋 Configuration                 | IO Status                |                         |               |                  |          |
| 네 I/O Status                    | DI COM1                  |                         |               |                  |          |
| 📽 Advanced 👻                    | Status Mo                | odbus/RTU Configuration | Diagnostician | Sensor           |          |
|                                 | Modbus/RTU Configuration | Dula S.                 | atting        | Advantach Sansor |          |
|                                 | Common octaing           |                         | cung          | Automotion       |          |
|                                 | Quick config. setup for  | WISE-2460               |               | ~                |          |
|                                 |                          |                         |               | ✓ Submi          |          |
|                                 | L                        |                         |               |                  |          |
|                                 |                          |                         |               |                  |          |

The **Quick config. setup** function will help user finish both Modbus communication setting and rule, address settings directly, no extra setting needed for WISE-2460.

2. Once user submit this function, they can go to **IO Status > COM1 > Sensor** to check the data from WISE-2460 directly.

| ISOF    | 2                      |       |                    | Continuation                                        |
|---------|------------------------|-------|--------------------|-----------------------------------------------------|
| Statu   | 5                      |       |                    | Conliguration                                       |
| tatus   |                        |       |                    |                                                     |
|         |                        |       |                    |                                                     |
|         |                        |       |                    |                                                     |
|         | elocity RMS (mm/s)     | 0.04  | Range:             | Z-Axis Vibration Parameters                         |
| A       | cceleration Peak (g)   | 0.01  | Value:             | 0.039,0.008,0.006,-0.941,0,-0.009,0.002,1,0,0.008,0 |
| A       | cceleration RMS (g)    | 0.01  | Data Update Time:  | 2023-10-03 18:05:00                                 |
|         | Kurtosis               | -0.94 | High Alarm Status: |                                                     |
|         | Crest Factor           | 0.00  |                    | -                                                   |
|         | Skewness               | -0.01 |                    |                                                     |
|         | Standard Deviation     | 0.00  |                    |                                                     |
| Peak to | Peak Displacement (um) | 1.00  |                    |                                                     |
|         | Clearance Factor       | 0.00  |                    |                                                     |
|         | Shape Factor           | 0.01  |                    |                                                     |
|         | Impulse Factor         | 0.00  | -                  |                                                     |

 All the WISE-2460 settings can be changed directly on WISE-4051. Please go to IO Status > COM1 > Modbus/RTU Configuration > Rule Setting to setup your own WISE-2460 profile.

|                 |                                                                  |                                                                                                    |                                                                                                    |                                                                                                    |                                                                                                    |                                                                                                    |                                                                                                    |                                                                                                    |                                                                                                    |                                                                                                    |                                                                                                    |                    | 🛔 Root                                                                                                    |                                                                                                    |                                                                                                    |
|-----------------|------------------------------------------------------------------|----------------------------------------------------------------------------------------------------|----------------------------------------------------------------------------------------------------|----------------------------------------------------------------------------------------------------|----------------------------------------------------------------------------------------------------|----------------------------------------------------------------------------------------------------|----------------------------------------------------------------------------------------------------|----------------------------------------------------------------------------------------------------|----------------------------------------------------------------------------------------------------|----------------------------------------------------------------------------------------------------|----------------------------------------------------------------------------------------------------|--------------------|----------------------------------------------------------------------------------------------------|----------------------------------------------------------------------------------------------------|----------------------------------------------------------------------------------------------------|
|                 | 2000                                                             |                                                                                                    |                                                                                                    |                                                                                                    |                                                                                                    |                                                                                                    |                                                                                                    |                                                                                                    |                                                                                                    |                                                                                                    |                                                                                                    |                    |                                                                                                    |                                                                                                    |                                                                                                    |
| <u>III</u> 10 S | Status                                                           |                                                                                                    |                                                                                                    |                                                                                                    |                                                                                                    |                                                                                                    |                                                                                                    |                                                                                                    |                                                                                                    |                                                                                                    |                                                                                                    |                    |                                                                                                    |                                                                                                    |                                                                                                    |
| DI CO           | M1                                                               |                                                                                                    |                                                                                                    |                                                                                                    |                                                                                                    |                                                                                                    |                                                                                                    |                                                                                                    |                                                                                                    |                                                                                                    |                                                                                                    |                    |                                                                                                    |                                                                                                    |                                                                                                    |
|                 | Status                                                           |                                                                                                    |                                                                                                    | Modbus/RTU                                                                                                    | Configuration                                                                                                    |                                                                                                    |                                                                                                    | Dia                                                                                                    | agnostician                                                                                                    |                                                                                                    |                                                                                                    | Sensor             |                                                                                                    |                                                                                                    |                                                                                                    |
| Modbu           | us/RTU Conf                                                      | iguration                                                                                                    |                                                                                                    |                                                                                                    |                                                                                                    |                                                                                                    |                                                                                                    |                                                                                                    |                                                                                                    |                                                                                                    |                                                                                                    |                    |                                                                                                    |                                                                                                    |                                                                                                    |
|                 |                                                                  | Common Sotting                                                                                                    |                                                                                                    |                                                                                                    |                                                                                                    | Dula                                                                                                    | Cottin                                                                                                    |                                                                                                    |                                                                                                    |                                                                                                    | Advantach                                                                                                    | Concor             |                                                                                                    |                                                                                                    |                                                                                                    |
|                 | Common Setting                                                   |                                                                                                    |                                                                                                    | Rule                                                                                                    |                                                                                                    |                                                                                                    |                                                                                                    | Setung                                                                                                    |                                                                                                    |                                                                                                    | Advantech SenSOF                                                                                                    |                    |                                                                                                    |                                                                                                    |                                                                                                    |
| Rule            | Server ID                                                        | Туре                                                                                                    |                                                                                                    | Start<br>Address                                                                                                    | Length                                                                                                    | R/W                                                                                                    |                                                                                                    | Scan Interval                                                                                                    | Mapping<br>Channel                                                                                                    | Log                                                                                                    | Deviation/COS                                                                                                    | Deviation<br>Value | Rule<br>Status                                                                                                    |                                                                                                    |                                                                                                    |
| 0               | 1                                                                | 04 Input register                                                                                                 | ~                                                                                                    | 1                                                                                                    | 8                                                                                                    | R                                                                                                    | ~                                                                                                    | 5000                                                                                                    | 0                                                                                                    |                                                                                                    | 0                                                                                                    | 3276               | •                                                                                                    |                                                                                                    |                                                                                                    |
| 1               | 1                                                                | 04 Input register                                                                                                 | *                                                                                                    | 9                                                                                                    | 20                                                                                                    | R                                                                                                    | ~                                                                                                    | 5000                                                                                                    | 8                                                                                                    |                                                                                                    | 0                                                                                                    | 3276               | •                                                                                                    |                                                                                                    |                                                                                                    |
| 2               | 1                                                                | 04 Input register                                                                                                 | ~                                                                                                    | 41                                                                                                    | 12                                                                                                    | R                                                                                                    | ~                                                                                                    | 5000                                                                                                    | 28                                                                                                    | 0                                                                                                    | 0                                                                                                    | 3276               | •                                                                                                    |                                                                                                    |                                                                                                    |
| 3               | 1                                                                | 04 Input register                                                                                                 | ~                                                                                                    | 53                                                                                                    | 14                                                                                                    | R                                                                                                    | ~                                                                                                    | 5000                                                                                                    | 40                                                                                                    |                                                                                                    | 0                                                                                                    | 3276               | •                                                                                                    |                                                                                                    |                                                                                                    |
| 4               | 1                                                                | 04 Input register                                                                                                 | ~                                                                                                    | 76                                                                                                    | 6                                                                                                    | R                                                                                                    | ~                                                                                                    | 5000                                                                                                    | 54                                                                                                    |                                                                                                    | 0                                                                                                    | 3276               | •                                                                                                    |                                                                                                    |                                                                                                    |
| 5               | 1                                                                | 04 Input register                                                                                                 | ~                                                                                                    | 73                                                                                                    | 3                                                                                                    | R                                                                                                    | ~                                                                                                    | 5000                                                                                                    | 60                                                                                                    |                                                                                                    | •                                                                                                    | 3276               | •                                                                                                    |                                                                                                    |                                                                                                    |
|                 | LII IO S<br>DI CO<br>Modbu<br>Rule<br>0<br>1<br>2<br>3<br>4<br>5 | Lini IO Status<br>DI COMI<br>Status<br>Modbus/RTU Conf<br>Nue Server ID<br>0 1<br>1 1<br>2 1<br>3 1<br>4 1<br>5 1 | Line IO Status<br>DI COMI<br>Status<br>Modbus/RTU Configuration<br>Common Setting<br>Rule Server ID Type<br>0 1 04 Input register<br>1 04 Input register<br>3 1 04 Input register<br>3 1 04 Input register<br>3 1 04 Input register<br>3 1 04 Input register<br>3 1 04 Input register | Line IO Status<br>DI COMI<br>Status<br>Modbus/RTU Configuration<br>Common Setting<br>Rule Server ID Type<br>0 1 04 Input register ~<br>1 04 Input register ~<br>3 1 04 Input register ~<br>4 1 04 Input register ~<br>5 1 04 Input register ~ | Lini IO Status           Status         Modbus/RTU           Modbus/RTU Configuration           Common Setting           Rule         Start           Rule         Server ID         Type         Start           Rule         Server ID         Type         Start           Address         0         1           Od         Input register         1           Q         I         Od Input register         9           Q         I         Od Input register         53           I         Od Input register         53           I         Od Input register         53           I         Od Input register         7 | Lill IO Status           Status         Modbus/RTU Configuration           Modbus/RTU Configuration           Common Setting           Rule Server ID Type Start Address Length           0         1         04 Input register         1         8           1         04 Input register         9         20         1           2         1         04 Input register         53         14           4         1         04 Input register         73         3 | Lini IO Status           Status         Modbus/RTU Configuration           Modbus/RTU Configuration           Common Setting         Rule           Common Setting         Rule           Rule         Start         Address         Length         RW           Rule         Server ID         Type         Start         Address         Length         RW           0         1         04 Input register         1         8         R           1         1         04 Input register         9         20         R           3         1         04 Input register         53         14         R           3         1         04 Input register         53         14         R           5         1         04 Input register         76         6         R | Lini IO Status           Status         Modbus/RTU Configuration           Modbus/RTU Configuration           Common Setting         Rule Setting           Rule         Status           Modbus/RTU Configuration           Rule Setting           Rule         Status           Rule         Status           Rule         Status           Rule         Status           I         0         R           I         0         R           I         0         R         Common Setting           I         I         O         R         Common Setting         I         I         I         I         I         I         I         I         I         I         I         I         I         I         I         I         I | Image: Status           ModbusRTU Configuration         Distatus           Status         ModbusRTU Configuration         Distatus           ModbusRTU Configuration         Distatus           ModbusRTU Configuration         Distatus           Common Setting         Rule Setting           Rule Setting         Rule Setting           Rule         Setting         Rule Setting           Ind dinput register ~ 1         8         Rule Setting           Ind dinput register ~ 1         8         Rule Setting           Ind dinput register ~ 1         8         Rule Setting           Ind dinput register ~ 1         8         Rule Setting           Ind dinput register ~ 1         8         Rule Setting           Ind dinput register ~ 1         8         Rule Setting           Ind dinput register ~ 1         8         Rule Setting           Ind dinput register ~ 1         8         Rule Setting <t< td=""><td>Lill IO Status           Status         Modbus/RTU Configuration         Diagnostician           Status         Modbus/RTU Configuration         Diagnostician           Modbus/RTU Configuration         Diagnostician           Common Setting         Rule Setting           Rule         Statu         Statu         Statu         Statu         Statu         Common Setting         Rule Setting           Rule         Statu         Statu         Statu         Statu         Statu         Statu         Statu         Statu         Statu         Statu         Statu         Statu         Statu         Statu         Statu         Statu         Statu         Statu           Common Setting         Rule Setting           I         O 4 Input register         1         8         R         Statu         Statu           I          <th <="" colspan="2" td=""><td>Lill IO Status           I COM           Status         Modbus/RTU Configuration         Diagnostician           Modbus/RTU Configuration         Diagnostician           Common Setting         Rule Setting           Rule Setting           I 0 1 put register ~ 1 8 R ~ 5000 0         I 0           I 0 4 Input register ~ 9 20 R ~ 5000 8         I 0           I 0 4 Input register ~ 53 14 R ~ 5000 40         I           3 1 0 4 Input register ~ 76 6 R ~ 5000 54         I         I</td></th></td></t<> <td>Lill IO Status           I COM           Status         Modbus/RTU Configuration         Diagnostician           Status         Modbus/RTU Configuration         Diagnostician           Common Setting         Rule Setting         Advantach           Rule         Status         Advantach           Rule         Status         Advantach           Image: Status         Rule Setting         Advantach           Rule         Status         Advantach           Rule         Status         Advantach           Image: Setting         Rule Setting         Advantach           Rule         Status         Advantach           Image: Setting         Rule         Status         Common Setting           1         0.4         1         0.4         1         2         R&lt;</td> 5000         8         0         0         0         0         0         0         0         0         0         0         < | Lill IO Status           Status         Modbus/RTU Configuration         Diagnostician           Status         Modbus/RTU Configuration         Diagnostician           Modbus/RTU Configuration         Diagnostician           Common Setting         Rule Setting           Rule         Statu         Statu         Statu         Statu         Statu         Common Setting         Rule Setting           Rule         Statu         Statu         Statu         Statu         Statu         Statu         Statu         Statu         Statu         Statu         Statu         Statu         Statu         Statu         Statu         Statu         Statu         Statu           Common Setting         Rule Setting           I         O 4 Input register         1         8         R         Statu         Statu           I <th <="" colspan="2" td=""><td>Lill IO Status           I COM           Status         Modbus/RTU Configuration         Diagnostician           Modbus/RTU Configuration         Diagnostician           Common Setting         Rule Setting           Rule Setting           I 0 1 put register ~ 1 8 R ~ 5000 0         I 0           I 0 4 Input register ~ 9 20 R ~ 5000 8         I 0           I 0 4 Input register ~ 53 14 R ~ 5000 40         I           3 1 0 4 Input register ~ 76 6 R ~ 5000 54         I         I</td></th> | <td>Lill IO Status           I COM           Status         Modbus/RTU Configuration         Diagnostician           Modbus/RTU Configuration         Diagnostician           Common Setting         Rule Setting           Rule Setting           I 0 1 put register ~ 1 8 R ~ 5000 0         I 0           I 0 4 Input register ~ 9 20 R ~ 5000 8         I 0           I 0 4 Input register ~ 53 14 R ~ 5000 40         I           3 1 0 4 Input register ~ 76 6 R ~ 5000 54         I         I</td> |                    | Lill IO Status           I COM           Status         Modbus/RTU Configuration         Diagnostician           Modbus/RTU Configuration         Diagnostician           Common Setting         Rule Setting           Rule Setting           I 0 1 put register ~ 1 8 R ~ 5000 0         I 0           I 0 4 Input register ~ 9 20 R ~ 5000 8         I 0           I 0 4 Input register ~ 53 14 R ~ 5000 40         I           3 1 0 4 Input register ~ 76 6 R ~ 5000 54         I         I | Lill IO Status           I COM           Status         Modbus/RTU Configuration         Diagnostician           Status         Modbus/RTU Configuration         Diagnostician           Common Setting         Rule Setting         Advantach           Rule         Status         Advantach           Rule         Status         Advantach           Image: Status         Rule Setting         Advantach           Rule         Status         Advantach           Rule         Status         Advantach           Image: Setting         Rule Setting         Advantach           Rule         Status         Advantach           Image: Setting         Rule         Status         Common Setting           1         0.4         1         0.4         1         2         R< | Lill IO Status           Status         Modbus/RTU Configuration         Diagnostician         Sensor           Modbus/RTU Configuration         Diagnostician         Sensor           Modbus/RTU Configuration         Diagnostician         Sensor           Modbus/RTU Configuration         Diagnostician         Sensor           Modbus/RTU Configuration         Diagnostician         Sensor           Modbus/RTU Configuration         Diagnostician         Sensor           Modbus/RTU Configuration         Diagnostician         Sensor           Modbus/RTU Configuration         Rule Setting         Advantech Sensor           Modbus/RTU configuration         Sensor         Advantech Sensor           Num         Senver ID         Type         Advantech Sensor           Image: Start         Advantech Sensor           1         0.4 Input register v< 1 |

# 4.2 Get WISE-2460 Time-domain Raw data from WISE-4051

Besides common vibration data, user can get time-domain raw data from WISE-2460 via WISE-4051 remotely. User can open WISE Studio and click "**Query Raw Data**" button on the top side to initial this function.

| WISE-4051 (*Init                | ) Web Utility                   | ;                      |
|---------------------------------|---------------------------------|------------------------|
| 🛃 Login Info 🕞 💽 Device Info –  | 👷 QR 🔛 Query Raw Data 🚽         |                        |
|                                 |                                 | ≗ Root ∽               |
| <ul> <li>Information</li> </ul> |                                 |                        |
| Configuration                   | <ol> <li>Information</li> </ol> | Copy Info to Clipboard |
| Lud I/O Status                  | Module                          |                        |
| 📽 Advanced 👻                    | Model Name                      | WISE-4051              |
|                                 | Customized Name                 | WISE-4051              |
|                                 | UUID                            | WISE-4051_74FE4878051B |
|                                 | Location                        |                        |
|                                 | Description                     |                        |
|                                 | Working Mode                    | Initial Mode           |
|                                 |                                 | Go to Configuration O  |
|                                 |                                 |                        |

The rest operation process are as same as WISE-2460. User can refer "**Get time-domain raw data from WISE-2460**" session for more detail.

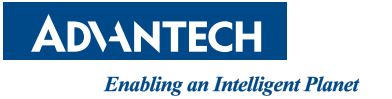

#### www.advantech.com

Please verify specifications before quoting. This guide is intended for reference purposes only.

All product specifications are subject to change without notice.

No part of this publication may be reproduced in any form or by any means, such as electronically, by photocopying, recording, or otherwise, without prior written permission from the publisher.

All brand and product names are trademarks or registered trademarks of their respective companies.

© Advantech Co., Ltd. 2023